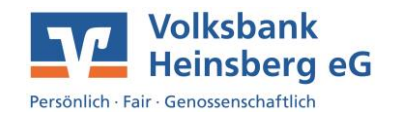

## **Anleitung App-2-App Migration**

Wenn Sie von der VR-SecureGo App auf die neue VR SecureGo plus App umsteigen möchten, können Sie dies in wenigen Schritten tun:

- Löschen Sie die bisher genutzte VR-SecureGo App noch nicht.
- Installieren Sie die VR SecureGo plus App auf Ihrem mobilen Endgerät und richten Sie diese ein.

Der von Ihnen zu vergebende **Freigabe-Code** ist gleichbedeutend mit Ihrer Unterschrift – nur auf elektronische Weise.

*Per Freigabe-Code (oder alternativ per Handy-Biometrie) bestätigen Sie künftig z. B.* 

- Überweisungsaufträge
- Kreditkartenzahlungen im Internet
- Änderungen der Online-Banking PIN
- oder sonstige Vorgänge, bei denen Sie sich ausweisen müssen.

Geben Sie weder den Freigabe-Code noch Ihre Online-Banking-PIN jemals an Dritte (auch nicht an Bankmitarbeiter) weiter!

• Nach erfolgreicher Freischaltung klicken Sie auf den Button Bankverbindung.

Die App erkennt nun, dass VR-SecureGo bereits freigeschaltet ist und bietet eine

Datenübernahme an.

1

## VR-SecureGo App erkannt

Sie können alle Bankverbindungen aus Ihrer bisherigen App in die neue VR SecureGo plus App übertragen. Möchten Sie die Datenübernahme jetzt starten? (Hinweis: Möglicherweise unterstützt Ihre Bank VR SecureGo plus erst zu einem späteren Zeitpunkt.)

ABBRECHEN ÜBERNAHME STARTEN

- Klicken Sie hier auf den Punkt Übernahme starten, sodass Sie automatisch zur App VR-SecureGo weitergeleitet werden.
- Melden Sie sich nun in der VR-SecureGo App an.

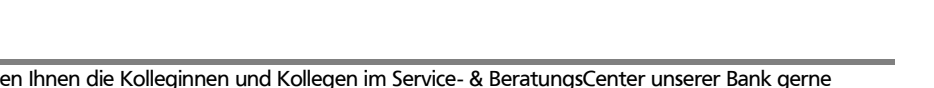

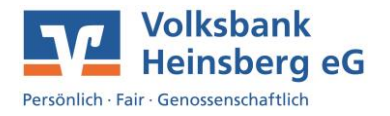

 Ihnen wird ein Hinweis zur Datenübertragung in die VR SecureGo plus App angezeigt, den Sie bitte mit AUSFÜHREN bestätigen.

| Übertragung SecureGo Plus                                                                            | : |
|----------------------------------------------------------------------------------------------------|---|
| VR-NetKey: 207785022 / r8502-e1                                                                      | _ |
| Übertragung der Bankverbindung des<br>ausgewählten VR-NetKeys in die VR<br>SecureGo plus App starten |   |
| ABMELDEN AUSFÜHREN                                                                                   |   |

- Anschließend wird Ihnen angezeigt, ob die Migration erfolgreich war.
- Ab diesem Zeitpunkt können Sie die VR SecureGo plus App direkt starten.

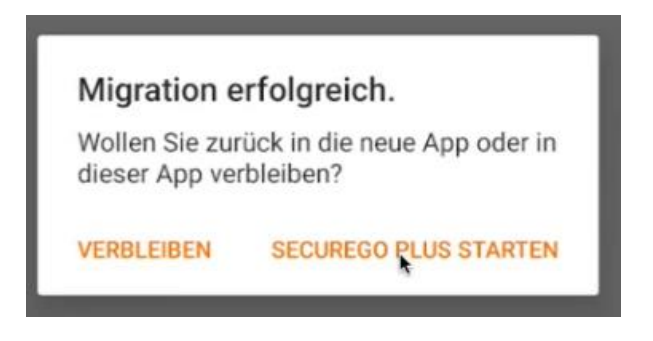

Als Kontrolle haben Sie die Möglichkeit in der VR SecureGo plus App über den Reiter Einstellungen Ihre neu hinterlegte Bankverbindung aufzurufen. Danach können Sie die alte VR SecureGo App deinstallieren.

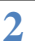